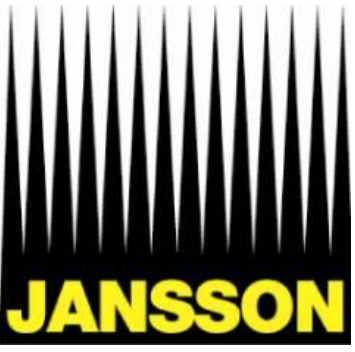

# Jansson Video Hosting System

Brugervejledning

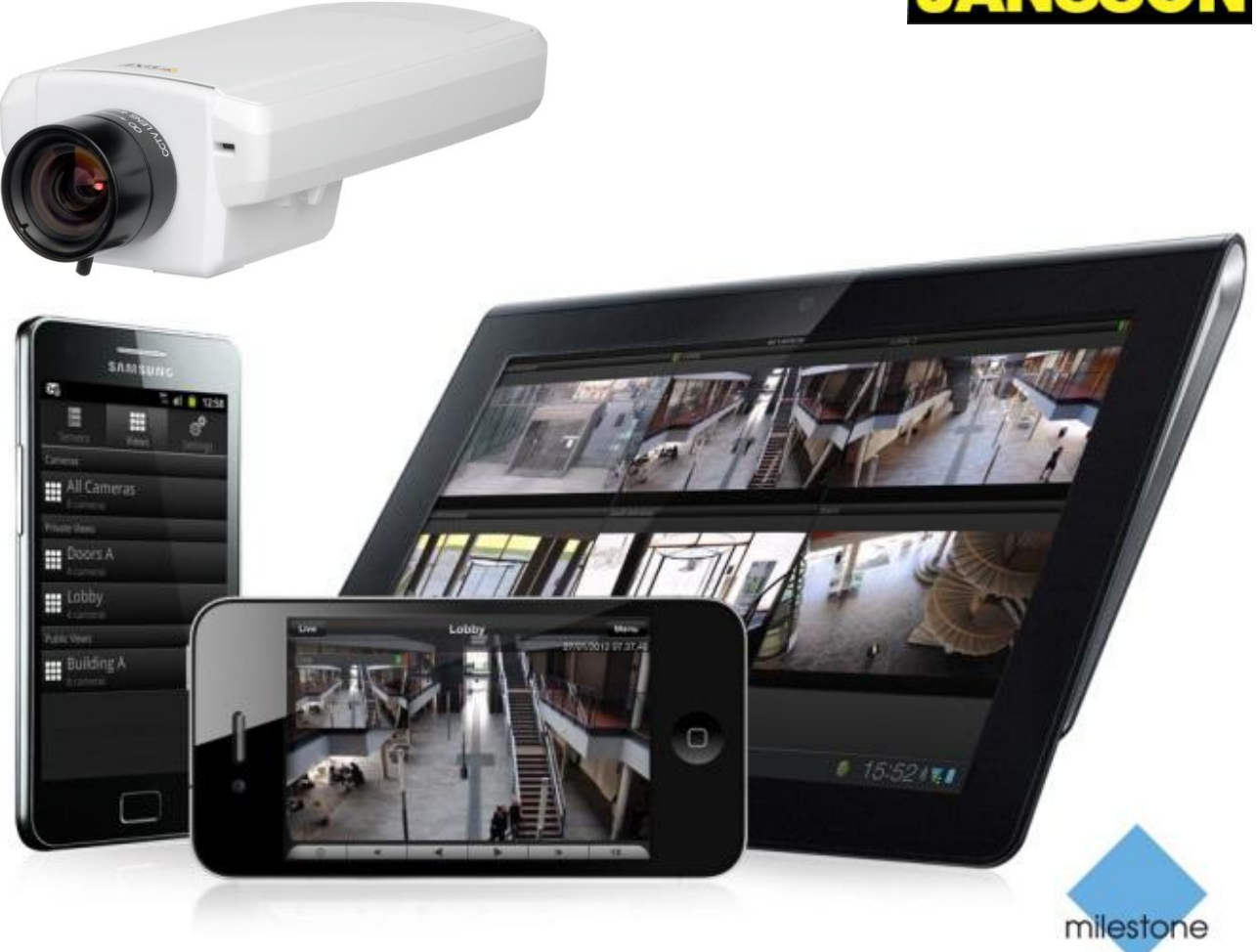

The Open Platform Company

#### Indledning

Jansson Video Hosting System er et internet baseret system til video-overvågning, som giver dig adgang til live billeder og optagelser i super kvalitet. Du kan altid tilgå systemet fra et hvilket som helst sted i verden.

Denne vejledning beskriver hvordan du opretter og vedligeholder brugere på systemet og hvordan du installere softwaren du skal bruge.

Du kan også vælge blot at bruge din browser i stedet for at installere softwaren. Dette giver dog en begrænset funktionalitet.

Alle de ting du skal bruge findes på vores hjemmeside som hedder: http://www.jansson.dk

Kig under "E-Services" og "Hosted Videoovervågning"

#### **Support**

Du kan altid kontakte os hvis du har brug hjælp.

Telefon: +45 79420100

Email: alarm@jansson.dk

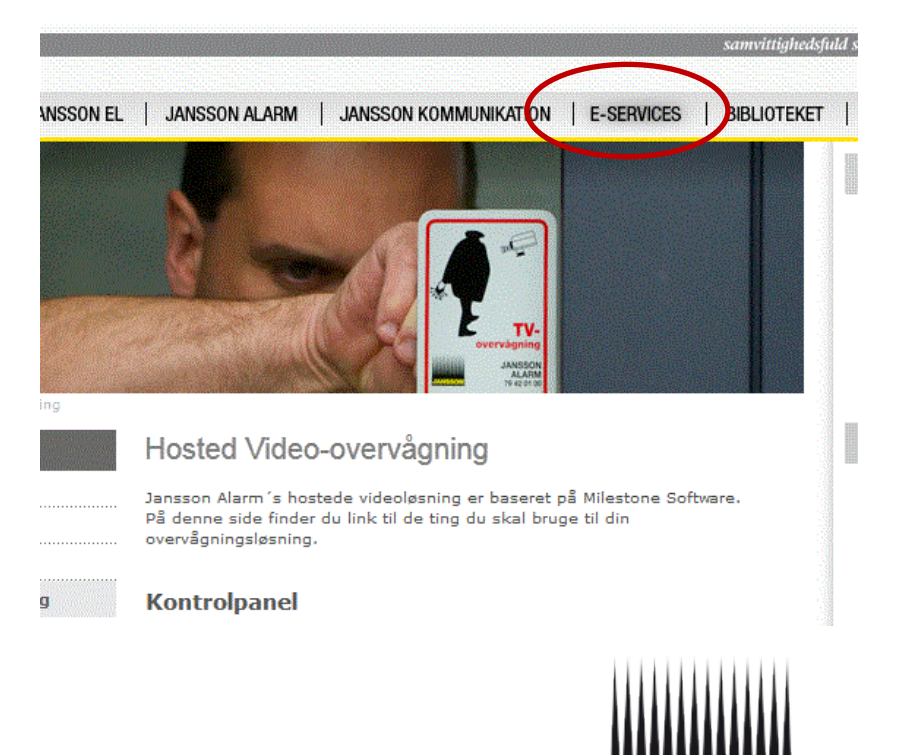

#### Administration af brugere

Start med at gå på hjemmesiden http://www.jansson.dk

Vælg "E-Services" og "Hosted Videoovervågning"

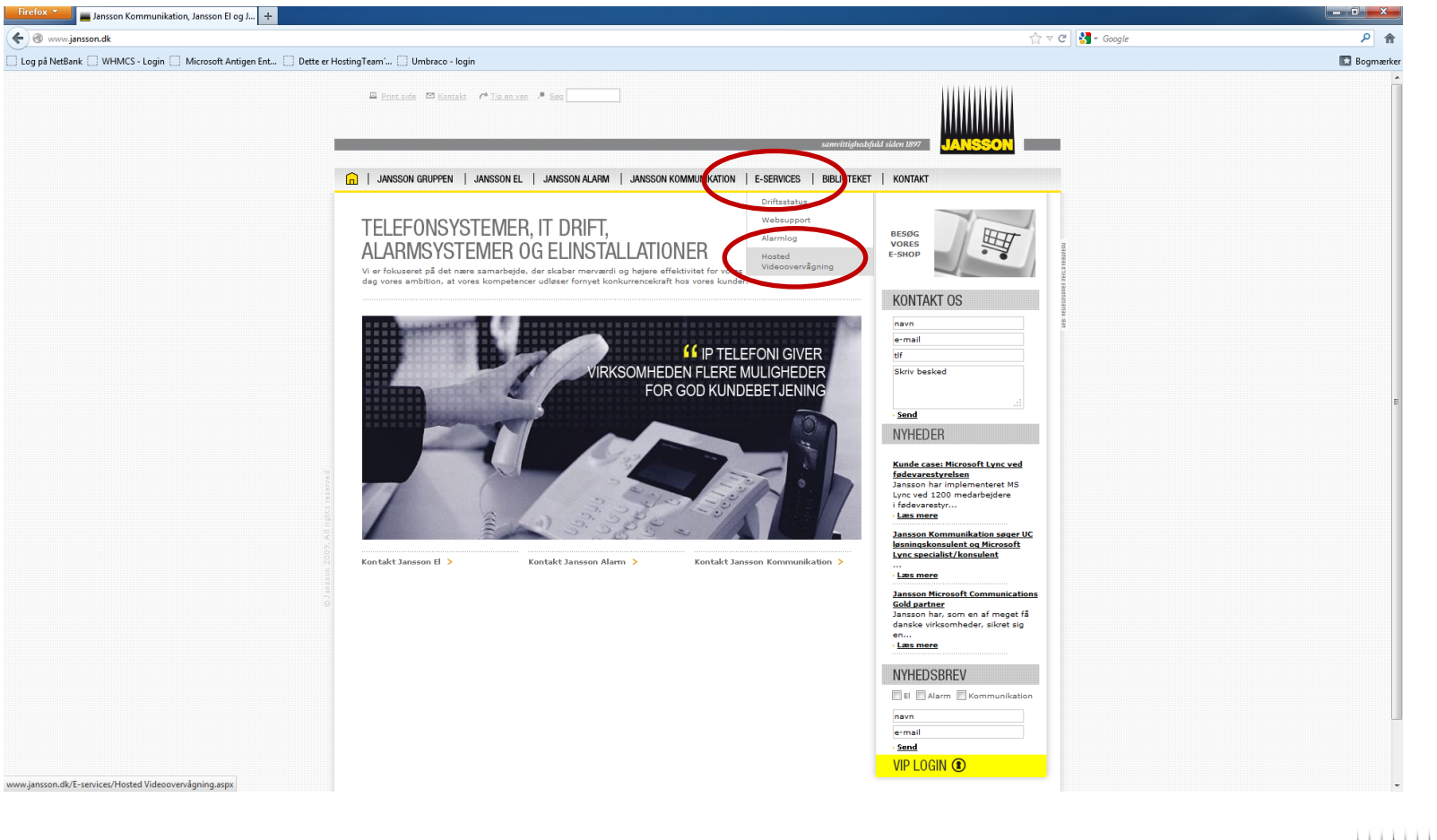

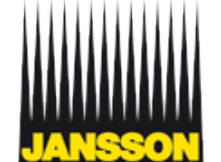

Copyright – Jansson Alarm A/S 2012

Klik øverst på linket til kontrolpanelet. <u>http://panel.jansson-alarm.dk</u>

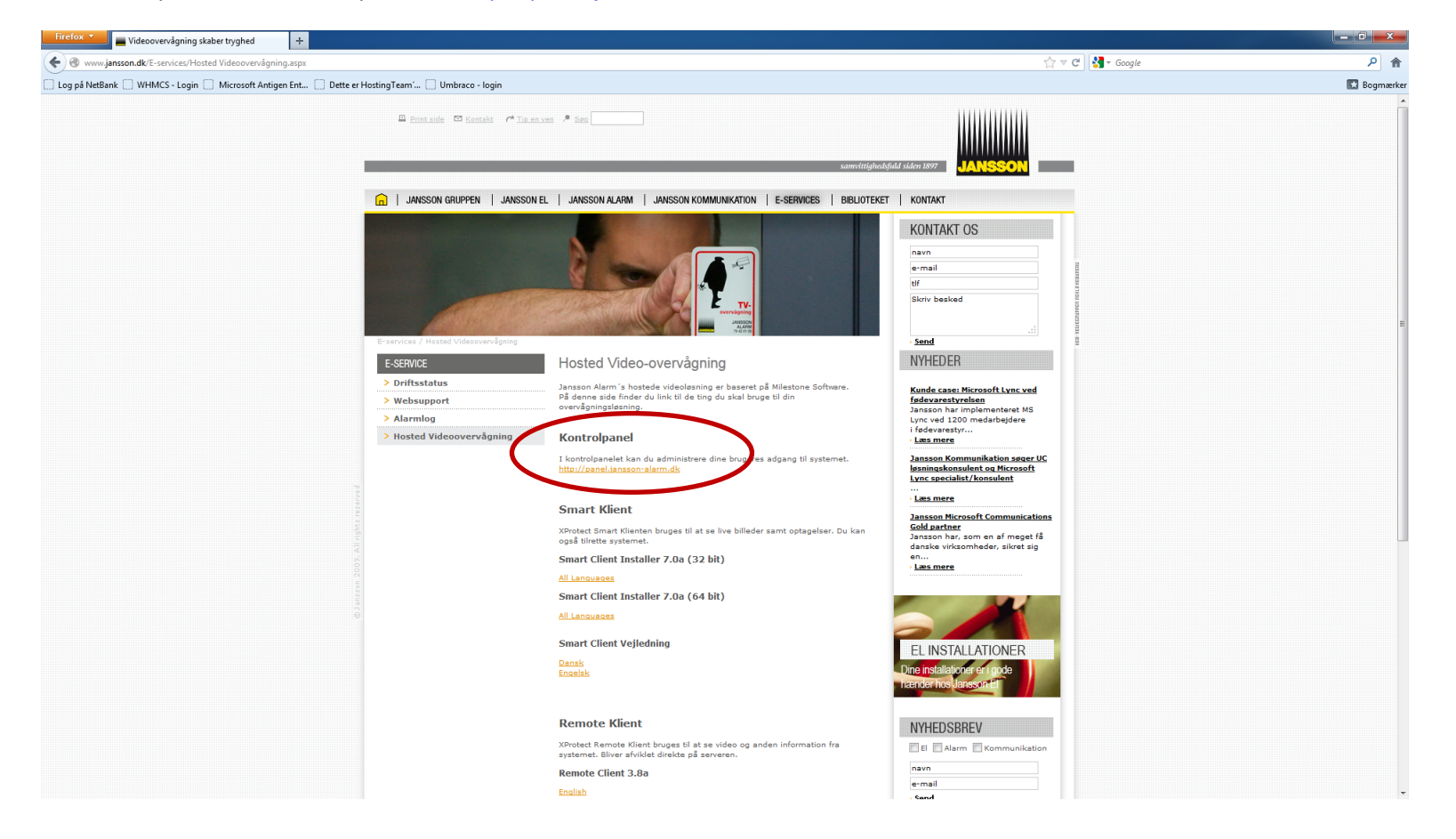

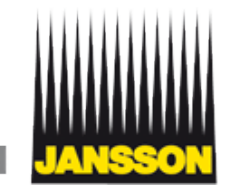

Skriv dit brugernavn som du har fået oplyst samt din adgangskode.

| Firefox * 🔤 WebsitePanel - Sign In 🔶 +                                                            |                  |             |
|---------------------------------------------------------------------------------------------------|------------------|-------------|
| 📀 @ panel jansson-alarm.dk:/Default.aspx?pidel.login&ReturnUtl=%2f                                | 🚖 マ C 🔡 - Google | ۹ م         |
| 🗌 Log på NetBank 📄 WHMCS - Login 📄 Microsoft Antigen Ent 📄 Dette er HostingTeam 📋 Umbraco - Iogin |                  | 🔀 Bogmærker |
|                                                                                                   |                  |             |
| JANSSON                                                                                           |                  |             |
| Sign In to Control Panel                                                                          |                  |             |
|                                                                                                   |                  |             |
|                                                                                                   |                  |             |
| Username: Vinding Skole                                                                           |                  |             |
| Password: •••••• Forgot your passed?                                                              |                  |             |
| Remember me on this come the                                                                      |                  |             |
| Sign In                                                                                           |                  |             |
|                                                                                                   |                  |             |
| Language: English                                                                                 |                  |             |
| Theme: Energy Blue                                                                                |                  |             |
|                                                                                                   |                  |             |

Powered by WebsitePanel. Copyright © 2011 Outercurve Foundation.

Version 1.2.1

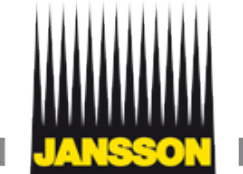

Start med at ændre din adgangskode. Dette gøres første gang du logger ind.

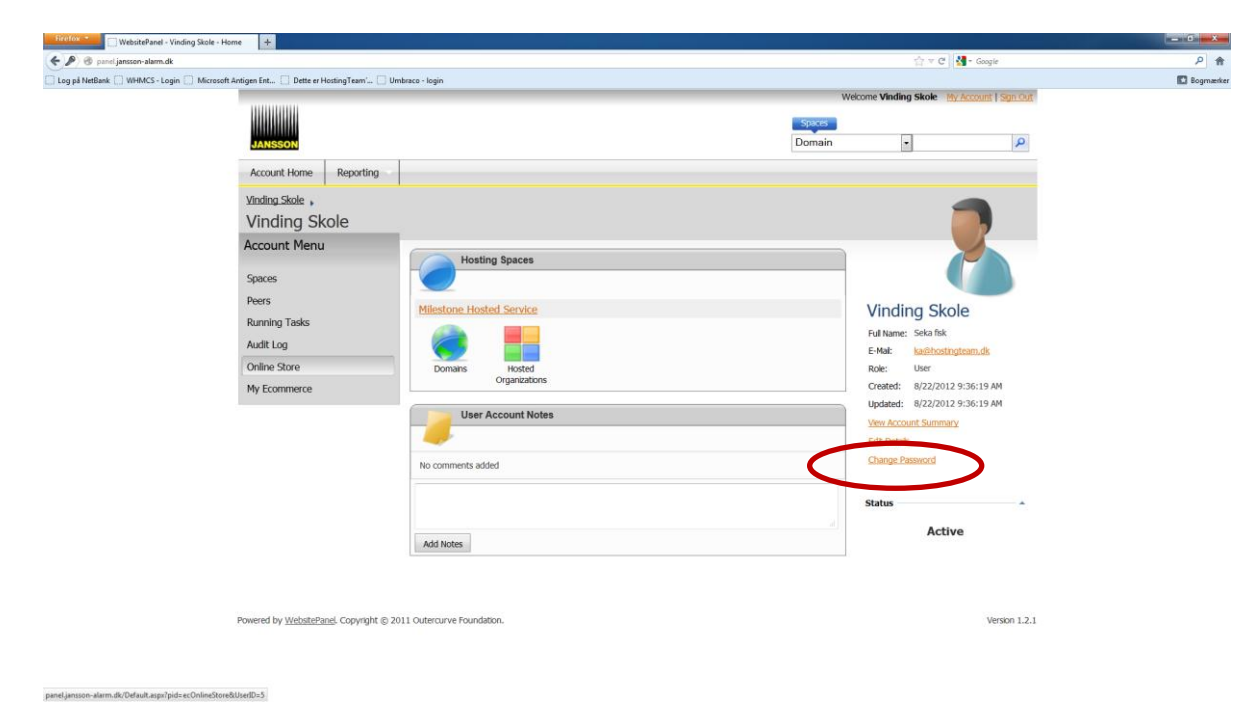

Vælg en adgangskode som du selv kan huske. Den skal minimum være på 8 karakterer. Koden skal indtastes 2 gange.

| Change P        | assword                                     |  |
|-----------------|---------------------------------------------|--|
| User name:      | Vinding Skole                               |  |
| Password:       | Confirm password:                           |  |
|                 | Warning: This will end the current session. |  |
| Change Password | Cancel                                      |  |

Bemærk at du efterfølgende bliver logget af og skal logge ind igen.

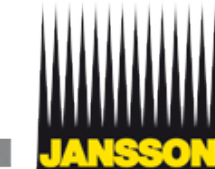

Copyright – Jansson Alarm A/S 2012

Efter du er logget ind igen, vælger du punktet "Hosted Organizations"

| Vinding Skole , Account Home<br>Vinding Skole |                         |
|-----------------------------------------------|-------------------------|
| Account Menu                                  | Hosting Spaces          |
| Spaces                                        |                         |
| Peers                                         | Miestone Hosted Service |
| Running Tasks                                 |                         |
| Audit Log                                     |                         |
| Online Store                                  | Domains Hosted          |
| My Ecommerce                                  | Organizations           |
|                                               | User Account Notes      |
|                                               | <i>—</i>                |
|                                               | No comments added       |

Du klikker derefter på linket som svarer til den afdeling du vil oprette brugere i. Og derefter på knappen "Users"

| Create New Organization     | Organization Name 🔹 🔎                                                                                           | and grou             |
|-----------------------------|----------------------------------------------------------------------------------------------------|----------------------|
| ID Organization Na          | In the second second second second second second second second second second second second second second second | All ac<br>organizat  |
| vinding k Vinding Skole     | ×                                                                                                    | same Or<br>not visib |
| 1                           |                                                                                                    | organizat            |
| Total Organizations created | 1 of 1                                                                                                    | has its (            |

| 🖉 Organization's | Home             |                  |
|------------------|------------------|------------------|
| Domain Names     | *                |                  |
| Users            | Organization Nam | e: Vinding Skole |
| $\smile$         | Organization ID: | vindingsk        |
|                  | Created:         | 8/22/2012        |

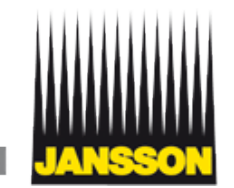

Du kan nu administrere dine brugere.

Vi vil her vise dig hvordan du opretter en ny bruger.

Klik på knappen "Create New User"

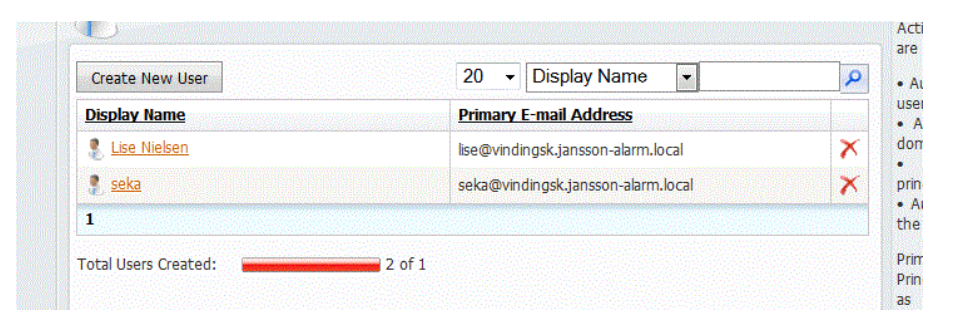

| Du indtaster nu følgende:                                                                                               | Create New User                                     |
|----------------------------------------------------------------------------------------------------|-----------------------------------------------------|
| Brugerens fulde navn                                                                                                    | Display Name:                                       |
| Brugerens login navn. F.eks. Peter eller PK                                                                             | E-mail Address: * @ vindingsk.jansson-alarm.local - |
| Brugerens ønskede adgangskode. Minimum 8 karakterer.<br>Eller klik på "generate random" for at danne en tilfældig kode. | Password: * Confirm password:                       |
|                                                                                                    | Send Summary Letter ka@hostingteam.dk               |
| Der er mulighed for at vælge hvor oprettelses-vejledningenskal mailes hen.                                              | Create User                                         |

Dine brugere er nu klar til brug.

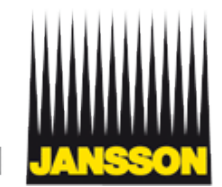

Copyright – Jansson Alarm A/S 2012

#### **Installation af Smart Client**

Download programmet fra Hjemmesiden – http://www.jansson.dk Klik igen på "E-Services" og "Hosted Videoovervågning"

Du kan vælge imellem 32 eller 64 bit. Du kan også downloade vejledningen til selve programmet.

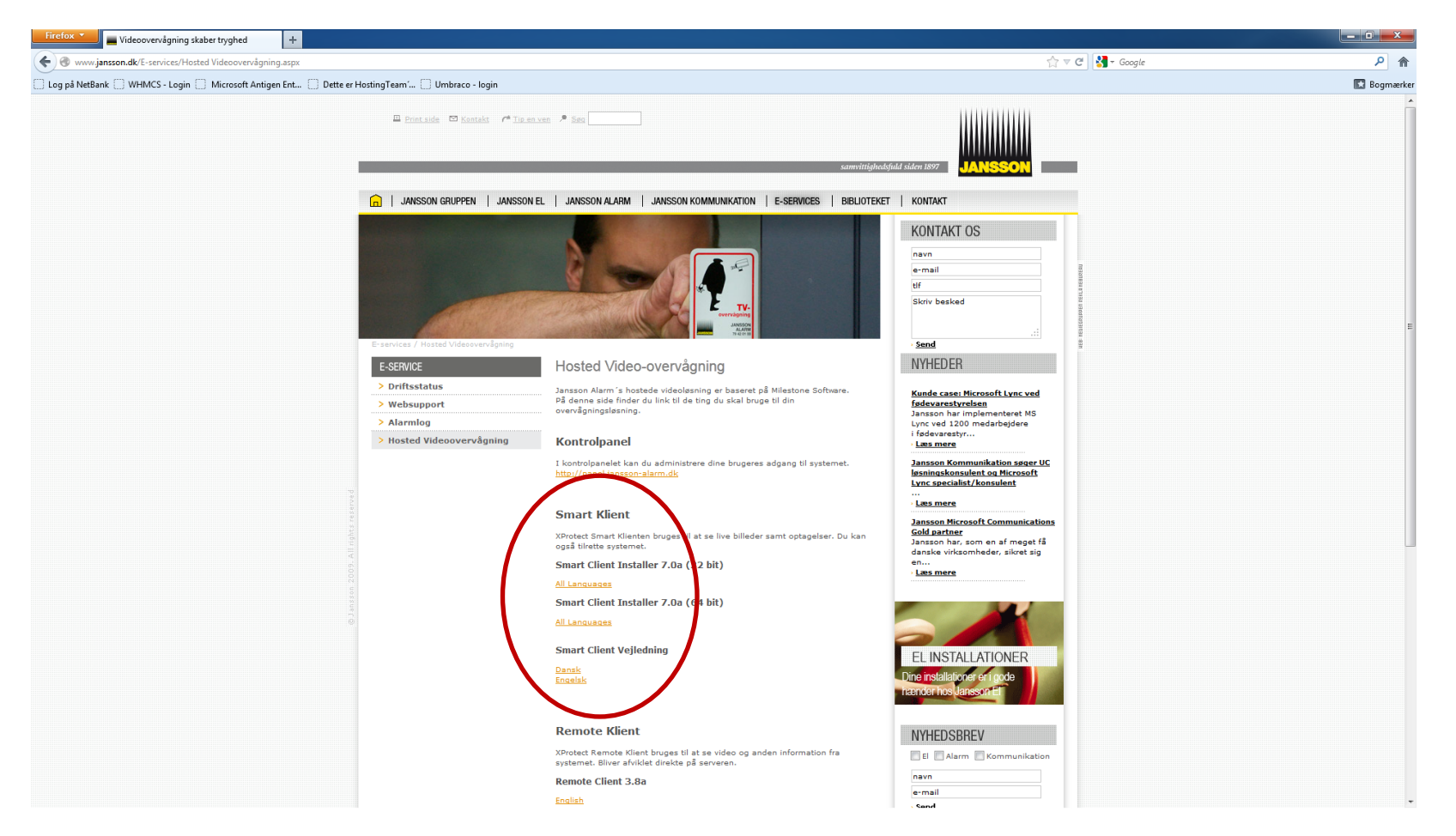

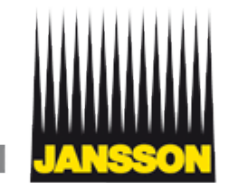

Når programmet er installeret kan du starte det. Start Milestone XProtect Smart Client

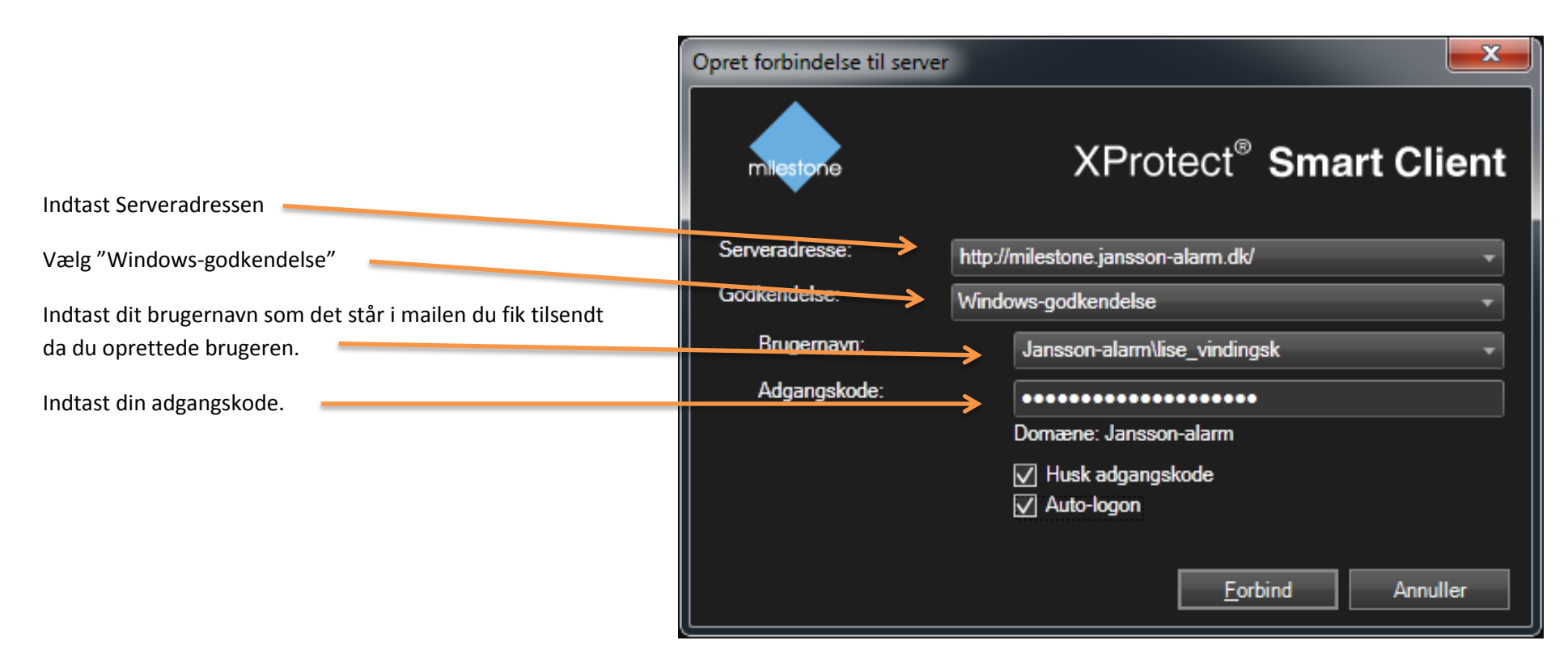

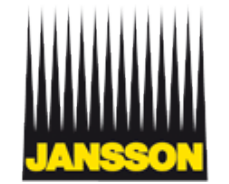

Så er programmet startet op.

Se hvordan du bruger programmet i vejledningen over Smart Client.

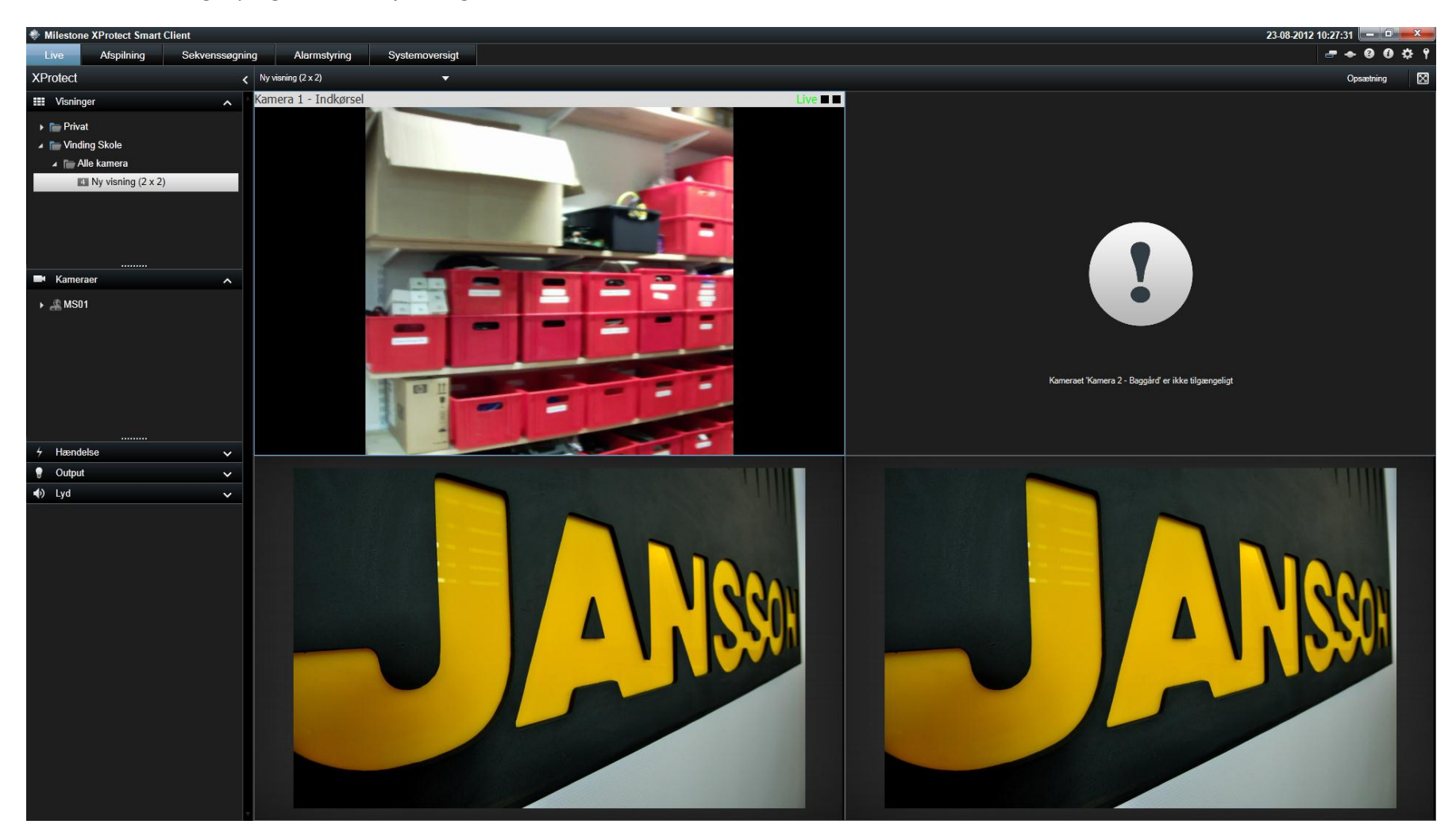

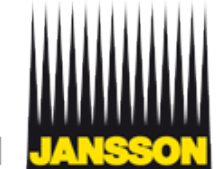